# Accesso genitori registro elettronico

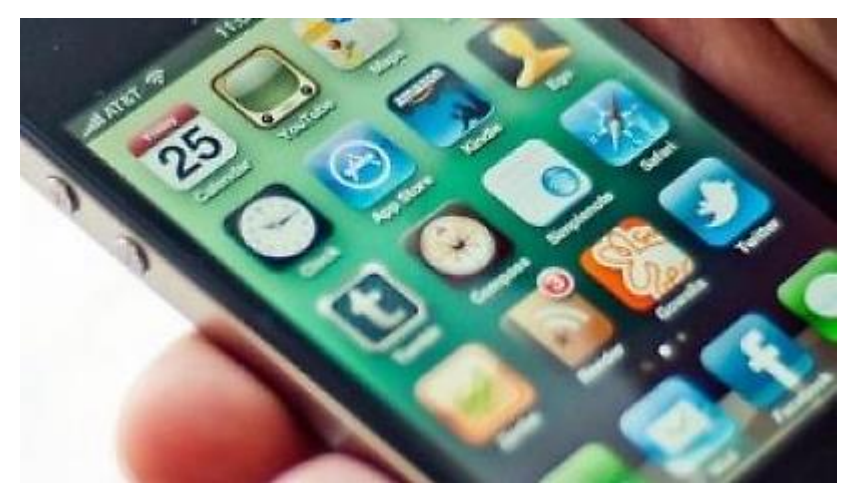

## **1^ SOLUZIONE ACCESSO DA TELEFONINO-TABLET**

### 2- RICERCARE (ATTRAVERSO PLAY STORE O APP STORE) L'APPLICAZIONE: ARGO SCUOLA FAMIGLIA

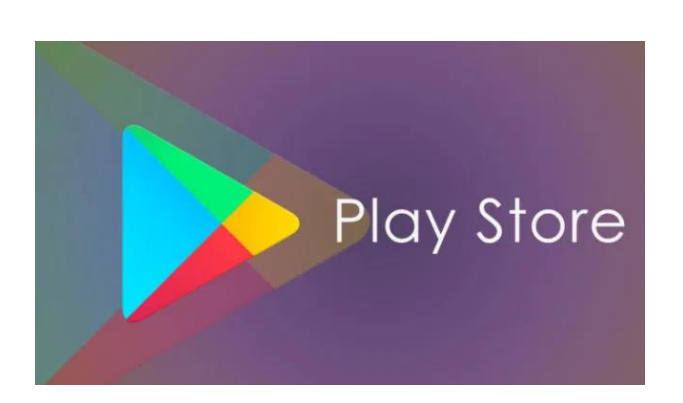

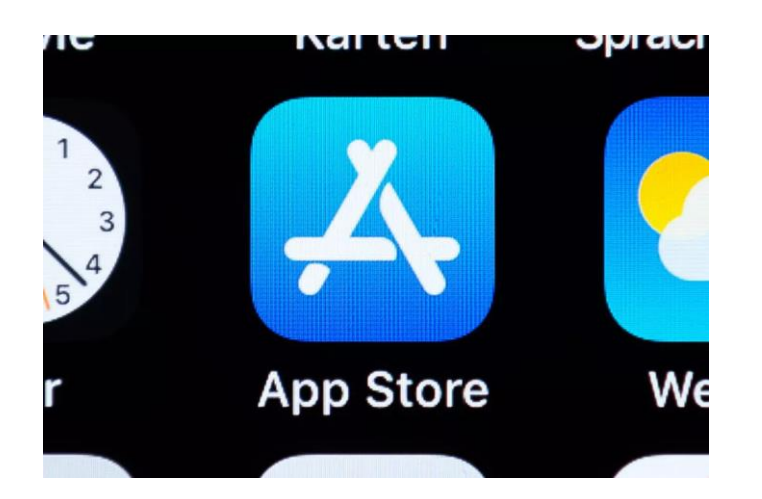

#### 2- SCARICARE E INSTALLARE L'APPLICAZIONE: ARGO SCUOLA FAMIGLIA

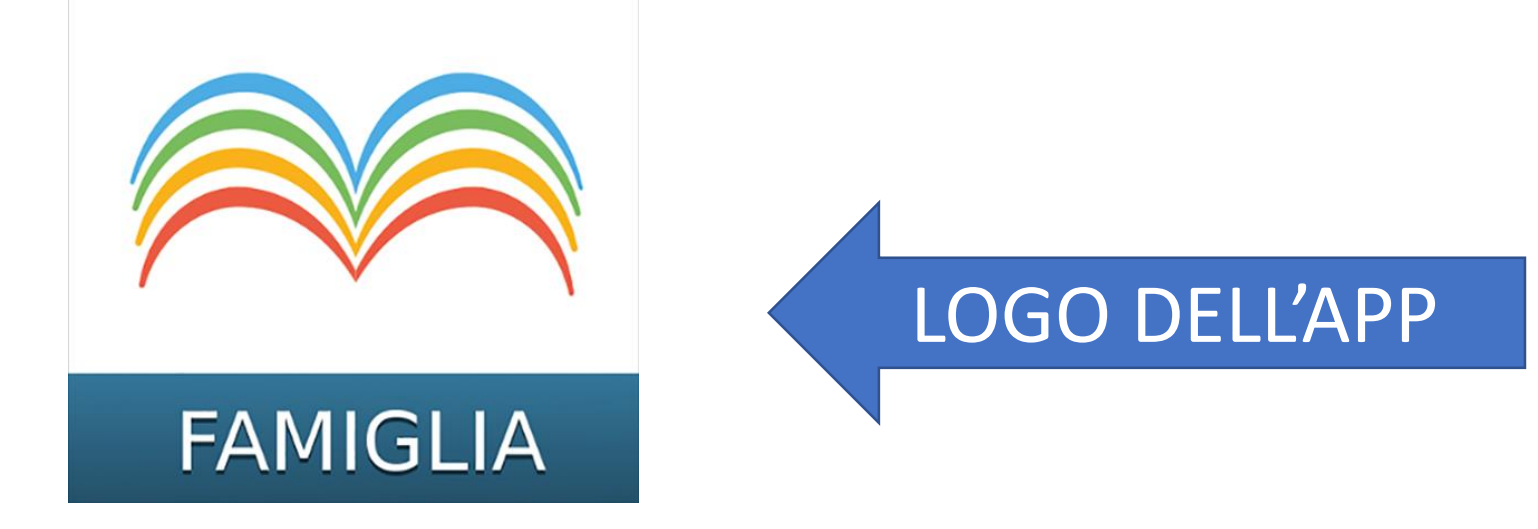

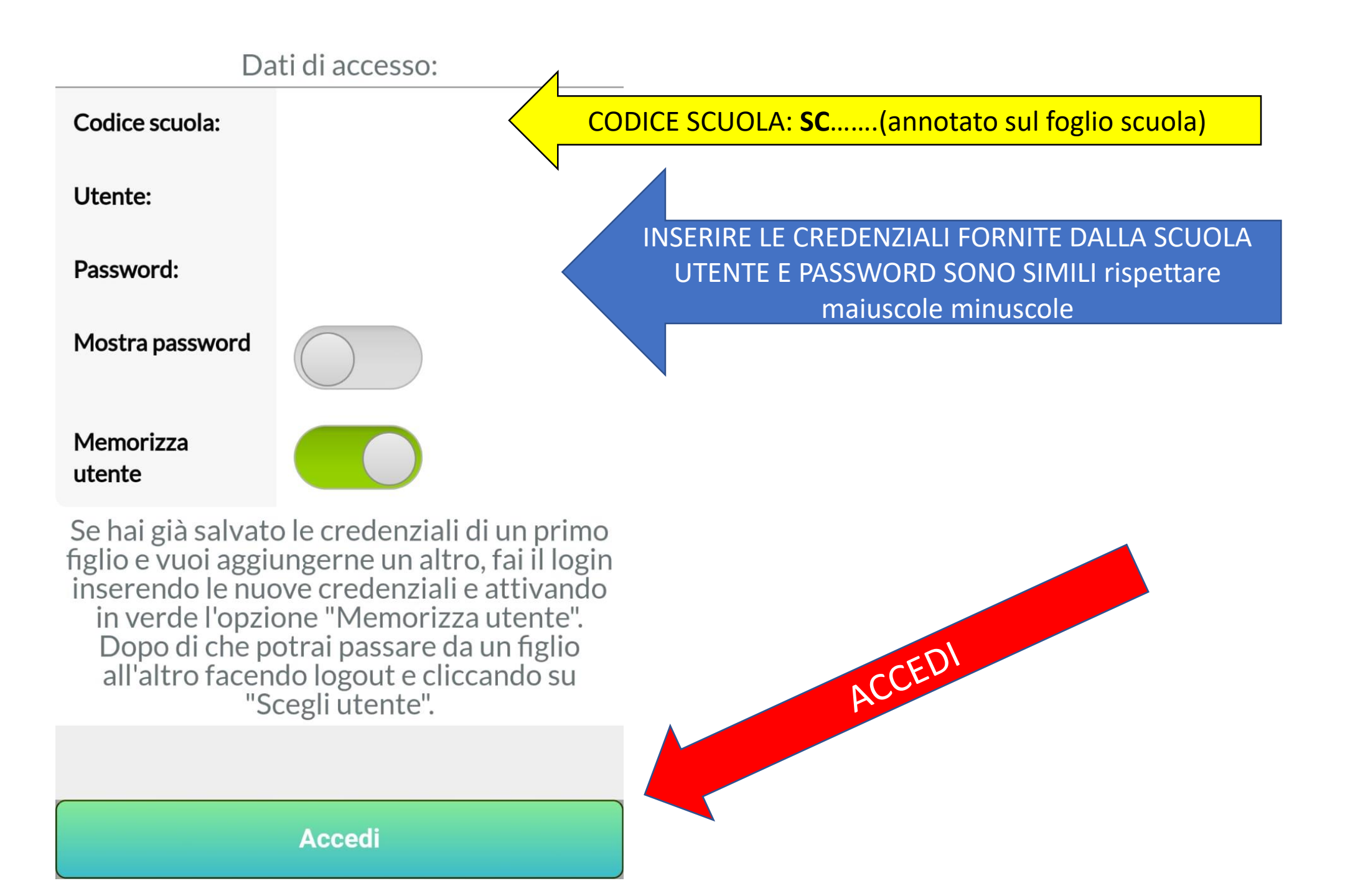

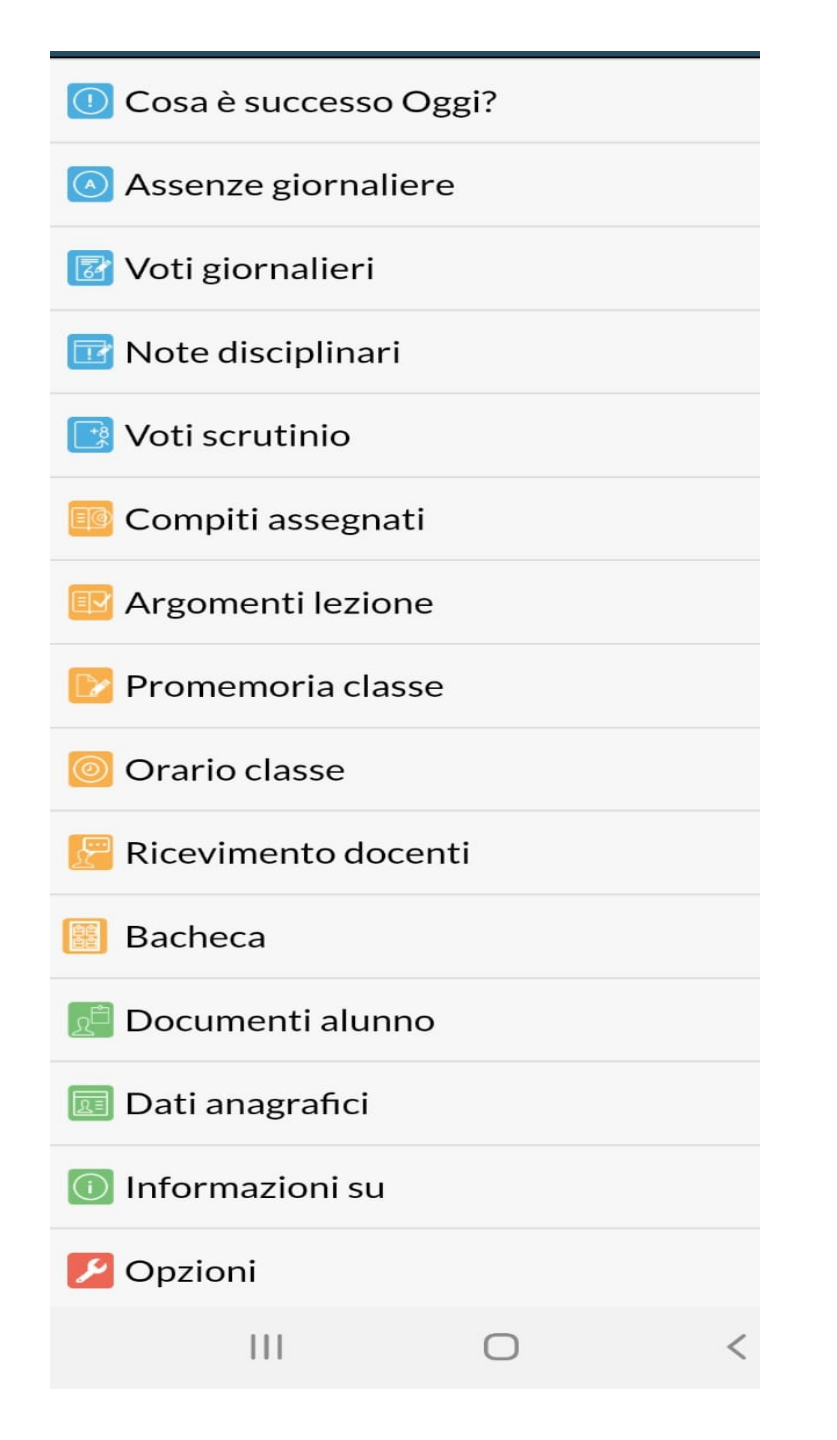

# VIDEATA ARGO FAMIGLIA

#### SI ACCEDE VISUALIZZANDO LE SINGOLE VOCI

# NELLA SEZIONE **COMPITI ASSEGNATI** E **BACHECA** E' ATTIVA LA DIDATTICA A DISTANZA

# 2 - ACCESSO DAL PC

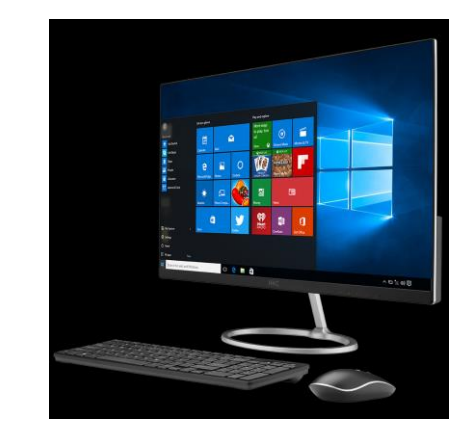

# COLLEGARSI AL SITO: www.sc xxxx.scuolanext.info

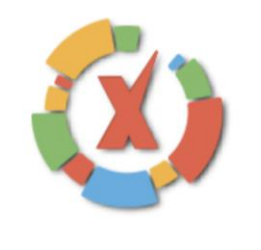

#### SCUOLANEXT

#### HAI BISOGNO DI AIUTO? Entra nel Portale Famiglia

Qualora non si riuscisse ad accedere al sistema è consigliabile provare a svuotare la cache del Browser. Se non hai ancora ricevuto il tuo nome utente e la password sei pregato di contattare gli uffici di segreteria della tua scuola.

#### Area riservata alle famiglie

Benvenuti nell'area di ScuolaNext riservata alle famiglie. Potrai visualizzare le informazioni relative ai voti, alle assenze, ai messaggi indirizzati alle famiglie e tanto altro.

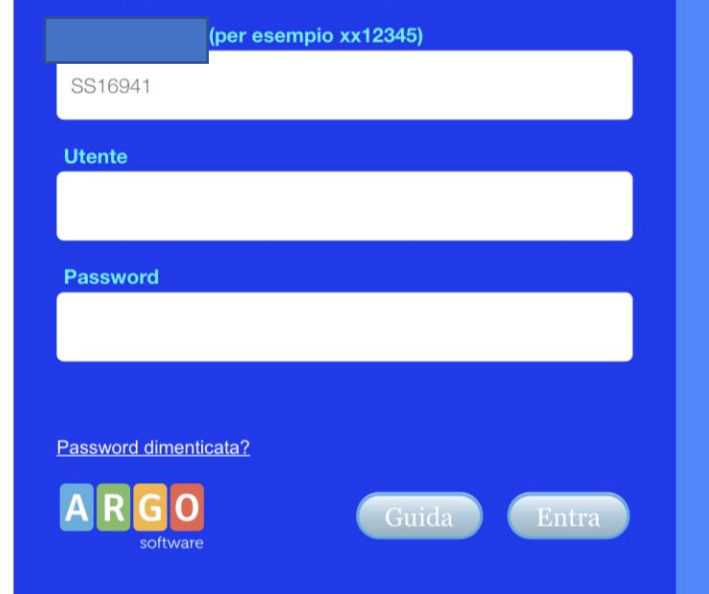

Codice fornito dalla scuola sulle credenziali di accesso

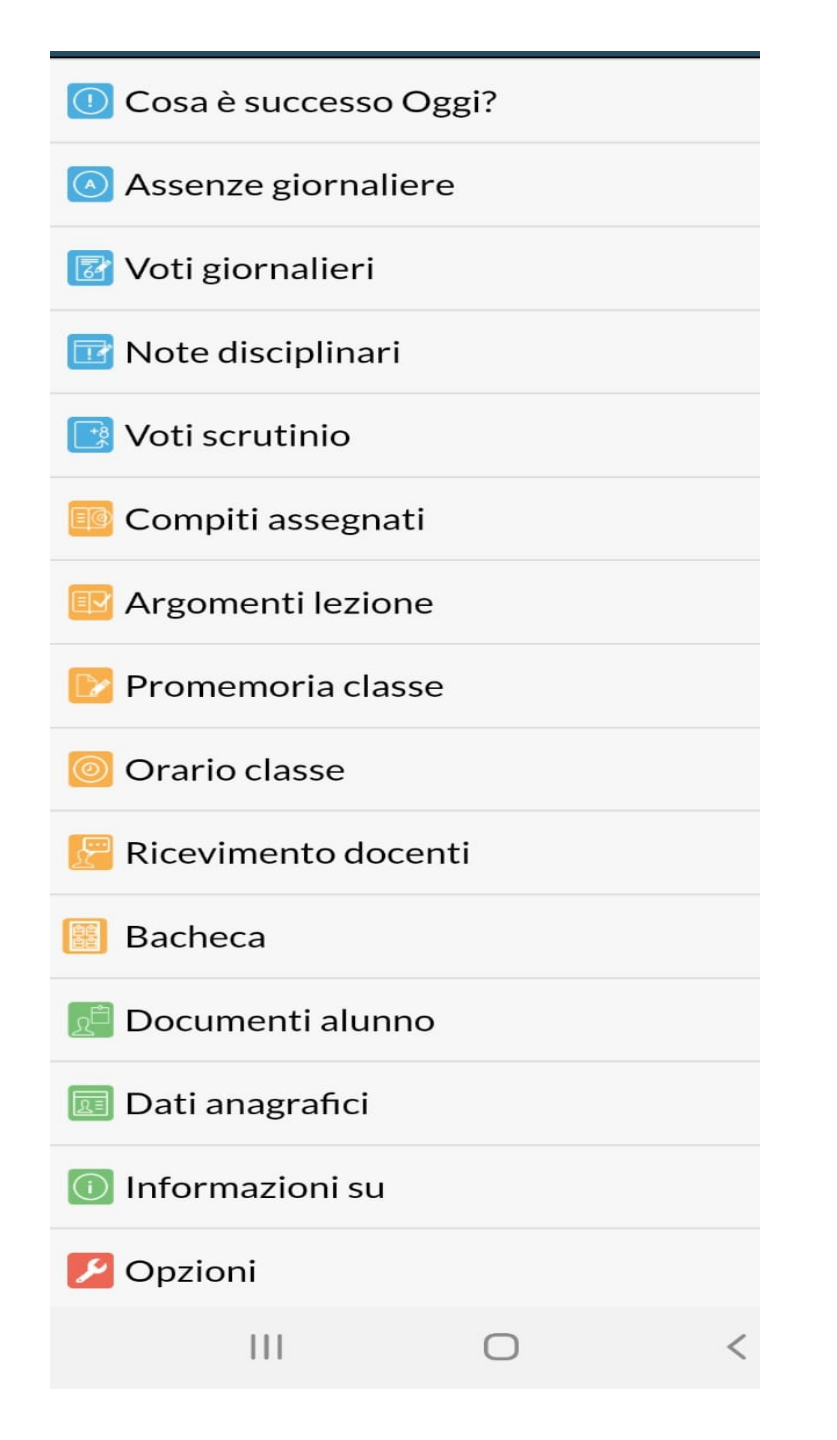

# VIDEATA ARGO FAMIGLIA

#### SI ACCEDE VISUALIZZANDO LE SINGOLE VOCI

# NELLA SEZIONE **COMPITI ASSEGNATI** E **BACHECA** E' ATTIVA LA DIDATTICA A DISTANZA